|                  | HRTruCheck                                                                                                    | Background.hrtrucheck.com<br>Applicant Portal Guide |
|------------------|----------------------------------------------------------------------------------------------------|-----------------------------------------------------|
| $\triangleright$ | Login to https://background.hrtr                                                                                            | ucheck.com/br_login.php                             |
| $\triangleright$ | Enter the access code                                                                                                    | and Click Enter (case sensitive and no spaces)      |
|                  | C, Loader 777 2016 100 C, Editive 1006 775 2015 & FACIE 776 2016 100 @ opport/eventualizations<br>HRTruCheck Support Online |                                                     |
|                  | WELCOME TO THE                                                                                                    | Admissions: Bobcatadm                               |
|                  | HR TRUCHECK                                                                                                    | Housing: <b>Bobcatden</b>                           |
|                  | APPLICANT BACKGROUND CHECK REQUEST<br>PORTAL                                                                                | EDUC students: <b>Bobcatedu</b>                     |
|                  | To begin, error the Access Code provided by the company you are applying with and press enter.   Access Code Enter          |                                                     |

Enter First and Last name, Email address and a 6 digit password of your choice under New Users

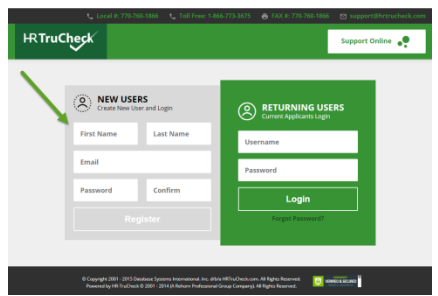

- Click Register
- Click the Start New Request Box
- Click General Consent and Let's Begin

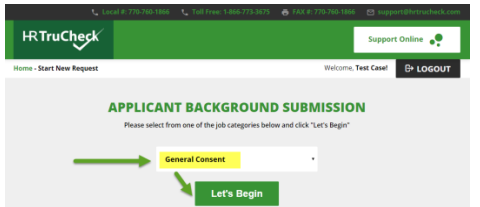

- > Fill out all boxes in the **Personal Information** section and click **Next Step**
- Follow each step and fill out any information that pertains to that section such as maiden or alias names and previous addresses. If no information pertains to a certain field, simply click Next Step
- Review Information Entered and Click Next Step. If you need to make any changes click the Previous Step button and correct the information and resume by clicking Next Step
- Sign your name in the Electronic Signature box and click the box to agree you understand the Terms of Acceptance.

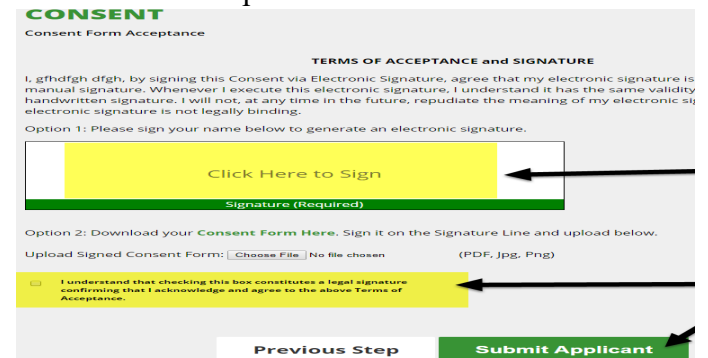

Click Submit Applicant

our use the

> Your Information has been Submitted screen will appear.

If you have any questions, or need help, please contact HR TruCheck at 866-773-3675 or email us, <a href="mailto:support@hrtrucheck.com">support@hrtrucheck.com</a>

Support Online

tab to chat with a live Background Specialist.